## Adding a Book

## Use

You can use a book to create a well-structured resource that contains various forms of content.

## Set up

## Adding a Book Resource

- **1.** Go to front page of your course, click the **Gear icon** at top right of the screen, scroll down and **Turn editing on**.
- 2. Go to the topic that you want to add content and click the **Add an activity or resource** link located at the right hand of the topic.
- 3. Double click **Book** from the 'Add an activity or resource' pop up list.
- 4. In the Name enter the title of your book.
- 5. In **Description** field enter a short description of your book. The description can be displayed on the course page by ticking the **Display description on course page** box underneath the input box.
- 6. Click on **Appearance** to expand the appearance section. Decide how you want your book chapters to be displayed:
  - 1. Click on **Appearance** to expand the appearance section. Decide how you want your book chapters to be displayed:
    - None Chapter and subchapter titles have no formatting
    - Numbers Chapters and subchapter titles are numbered 1, 1.1, 1.2, 2, ...
    - Bullets Subchapters are indented and displayed with bullets in the table of contents
    - Indented Subchapters are indented in the table of contents
- 7. Save your display and you will then be able to add your first chapter.

Adding chapters and sub chapters to your book

- 1. Click on the **book icon** on in your course page.
- 2. Go to the Table of contents and choose the + icon.
- 3. Give it a name and add content. You also have an option to treat it as a subchapter by ticking **Subchapter** option.
- 4. Save your changes.
- 5. Click 'Save and return to course' at the foot of the page.

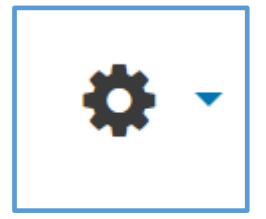

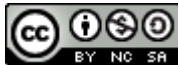

This Moodle guide was created by LEADS and is licensed under a <u>Creative Commons</u> Attribution-NonCommercial-ShareAlike 4.0 International License.